| CIRCULATE TO:-                                                                                                    |                                                                         | TestBook Information                                                                                                    |                                                                                                    |                                                                                     |  |
|----------------------------------------------------------------------------------------------------|-------------------------------------------------------------------------|----------------------------------------------------------------------------------------------------|----------------------------------------------------------------------------------------------------|-------------------------------------------------------------------------------------|--|
| SERVICE MGR.                                                                                                    | X                                                                       | Testbook                                                                                                    | mormation                                                                                                    | -ROVER                                                                              |  |
| RECEPTION                                                                                                    | Х                                                                       |                                                                                                    |                                                                                                    |                                                                                     |  |
| WORKSHOP                                                                                                    | Х                                                                       | SUBJECT EKA code Re-p                                                                                                    | rogramming Security                                                                                                    | 21/02/96                                                                            |  |
| PARTS                                                                                                    | X                                                                       | System Components TB004/96                                                                                                    |                                                                                                    | TB004/96/EN                                                                         |  |
| Defender with factory fitted Security System                                                                                         |                                                                         |                                                                                                    | LP<br>LH<br>LJ<br>LD 969103 onwards                                                                                                    |                                                                                     |  |
| operation to the<br>operation of the<br>entered, or the<br>associated con<br>1. EKA entry p<br>2. Programmin<br><b>Note: TestBoo</b> | at of Di<br>e syste<br>replac<br>nponer<br>rocess<br>g syste<br>ok diag | scovery 1996 model year, with<br>m do exist. In the event of a ve<br>ement of the system compone<br>hts) A thorough understanding<br>em components<br>gnostics for Defender are No | in certain markets. However, some<br>chicle requiring EKA (emergency kents)<br>nts (example: remote hand sets, 10<br>of the individual programming proc<br>t available on the current CD dis | e differences in the<br>ey access code) to be<br>0 as ECU and<br>edure is required. |  |
| ACTION REQUIRE<br>All Defender de<br>Note: CD disc<br>security syste                                                                 | ED<br>erivativ<br>DRL 00<br>e <b>m. (if</b> 1                           | es fitted with immobilisation se<br>013 should be used, vehicle de<br>t <b>his disc is unavailable use C</b>                                                                       | curity system will require interroga<br>rivatives for reprogramming should<br>D disc DRL 0012)                                                                                               | tion using TestBook .<br>I t <b>@ISCOVERY</b>                                       |  |
| PARTS INFORMA                                                                                                    | TION                                                                    |                                                                                                    | ILLUSTRATION                                                                                                    |                                                                                     |  |
| Not applicable                                                                                                    |                                                                         |                                                                                                    |                                                                                                    |                                                                                     |  |

## PROCEDURE EKA code entry procedure

**Note:** It should be noted as part of the EKA entry process it will be necessary to open and close the drivers door because the security system is armed at this time, the alarm will be triggered as soon as the door is opened, and will sound for 30 seconds while entering the EKA code.

It is important to note that whilst undertaking this procedure the vehicle remote handsets must be removed from the immediate vicinity of the vehicle as it will effect the input process for the EKA code.

Continued.....

| WARRANTY<br>Normal warranty policy and procedures apply |                              |  |  |  |  |  |  |
|---------------------------------------------------------|------------------------------|--|--|--|--|--|--|
|                                                         | COMP. CODE<br>Not applicable |  |  |  |  |  |  |
| SRO<br>Not applicable                                   |                              |  |  |  |  |  |  |

## **TestBook Information**

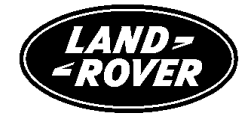

|                                                                                                    | SUBJECT EKA Code and R                                                                                                    | CT EKA Code and Reprogramming Security                                                                                                    |             |  |
|----------------------------------------------------------------------------------------------------|----------------------------------------------------------------------------------------------------|----------------------------------------------------------------------------------------------------|-------------|--|
| Page 2 of 2                                                                                                    | System Compon                                                                                                    | ents                                                                                                    | TB004/96/EN |  |
| Defender with fac                                                                                                    | ctory fitted Security System                                                                                                    | LP<br>LH<br>LJ<br>LD 969103 onwards                                                                                                    |             |  |
|                                                                                                    |                                                                                                    |                                                                                                    |             |  |
| EKA code entry p                                                                                                    | procedure                                                                                                    | Programming Security Components :                                                                                                    |             |  |
| 1. With the system<br>drivers door and tu<br>number of times to<br>the EKA code, rem<br>between each turn<br>2. Open and close<br>ignition the require<br>to the second digit<br>3. Open and close<br>ignition the require<br>to the third digit in<br>4. Open and close<br>on the required nu<br>the fourth digit in th<br>5. If the EKA has to<br>security system wi<br>vehicle will re-mob<br>Note:<br>incorrectly the sy<br>three consecutive<br>entering the code<br>and will refuse to<br>for 30 minutes | armed-open and close the<br>urn on the ignition the required<br>o correspond with the first digit of<br>nembering to turnoff the ignition<br>on.<br>the drivers door-turn on the<br>ed number of times to correspond<br>in the code.<br>the drivers door-turn on the<br>ed number of times corresponding<br>the code.<br>the drivers door-turn the ignition<br>mber of times corresponding to<br>he code.<br>been entered correctly, the<br>Il now be disarmed, and the<br>ilise.<br>If the EKA has been entered<br>vstem will Not disarm. After<br>e incorrect attempts at<br>the system will LOCK-OUT<br>accept any further attempts | <ul> <li>The following process is for market programme and remote handset re-programme:</li> <li>1. Connect TestBook to the vehicle</li> <li>2. Form the welcome screen, ensure latest CD disc is inserted.</li> <li>Note: Either of the following CD discs can be installed.</li> <li>A DRL 0012</li> <li>B DRL 0013</li> <li>3. Select Diagnostic system</li> <li>4. Select Model derivativesDISCOVERY 1996</li> <li>MODEL YEAR.</li> <li>5. Select security system.</li> <li>6. Select Market programme if new 10 AS ECU is to be fitted.</li> <li>7. Select Plip programme if new hand set remotes are to be synchronised.</li> <li>8. Follow TestBook instruction screens.</li> </ul> |             |  |
| 6. Should a mistak<br>EKA code, the sys<br>key in position 2 (i<br>seconds, the horn<br>system has reset.<br>entered.                                                                                                    | te be made when entering the<br>stem may be reset by holding the<br>gnition on) for greater thar <b>5</b><br>will sound twice to confirm the<br>The EKA may now be re-                                                                                                    |                                                                                                    |             |  |